# 母子健康手册交付(怀孕登记)、新生儿家访的申请方法

恭喜怀孕!在医院判断为怀孕后,请在市政府窗口领取母子健康手册。母子健康手册的交付(怀孕登记)以及新生儿家访的手续,请通过专门的网站预约。

# 使用步骤① 注册市民门户网站

## 使用条件

·邮件是从 "higashihiroshima@service-now.com" 发送的。请事先确保能收到邮件。

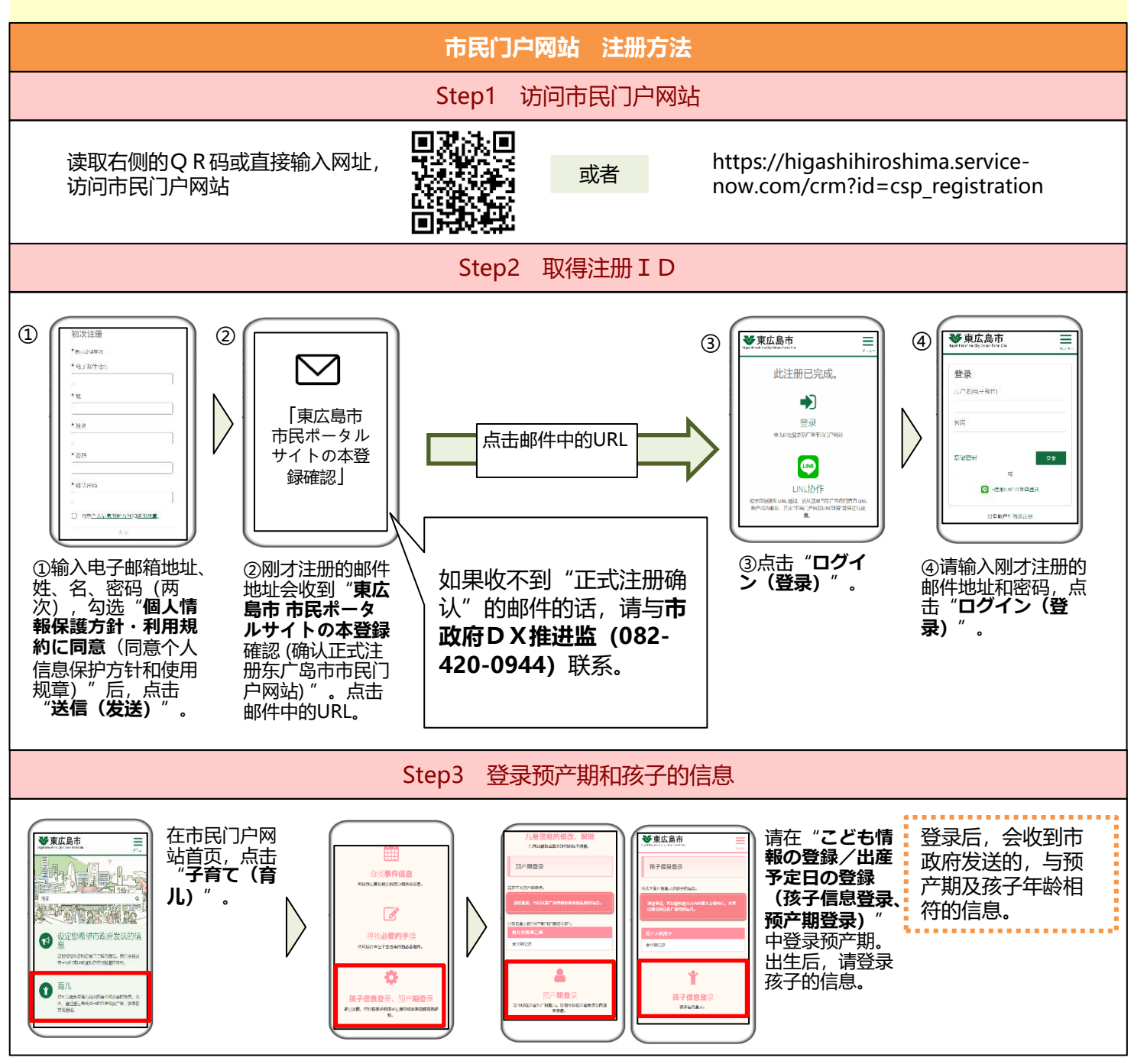

## 你还可以在以下场合利用市民门户网站♪

#### 希望获取育儿所需信息时

可以使用活动信息日历和可以搜索必要手续的"手续导航"等有助于育儿的功能。 市政府根据市民门户网站登录的预产期和孩子的年龄,发送相关信息。

## 利用育儿支援中心时

利用育儿支援中心时,读取各设施设置的二维码后 开始利用。也可以确认育儿支援中心的实时利用拥 挤状况。

### 预约婴幼儿集体体检时

1岁6个月、3岁的集体体检的事前问诊和日程 变更可以用智能手机办理。

### 接收中小学校的通知时

东广岛市的公立中小学的健康观察和各种通知等信息,通过市民门户网站与家长联系。

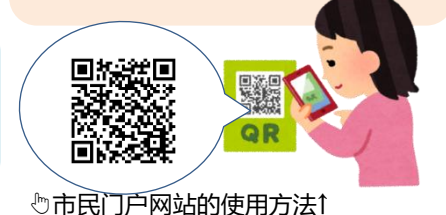

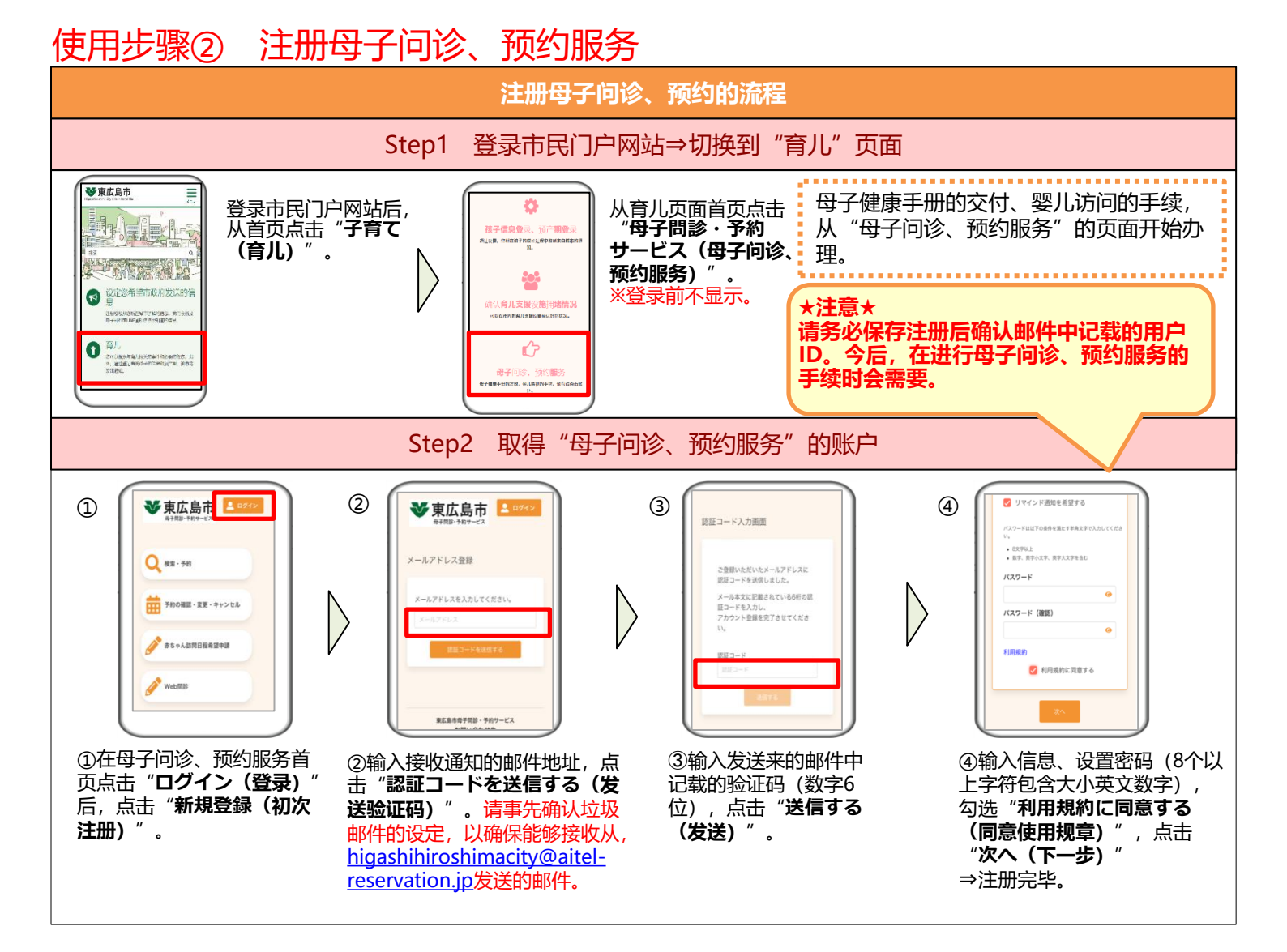

#### 市民门户网站 ~ 与LINE的链接方法~

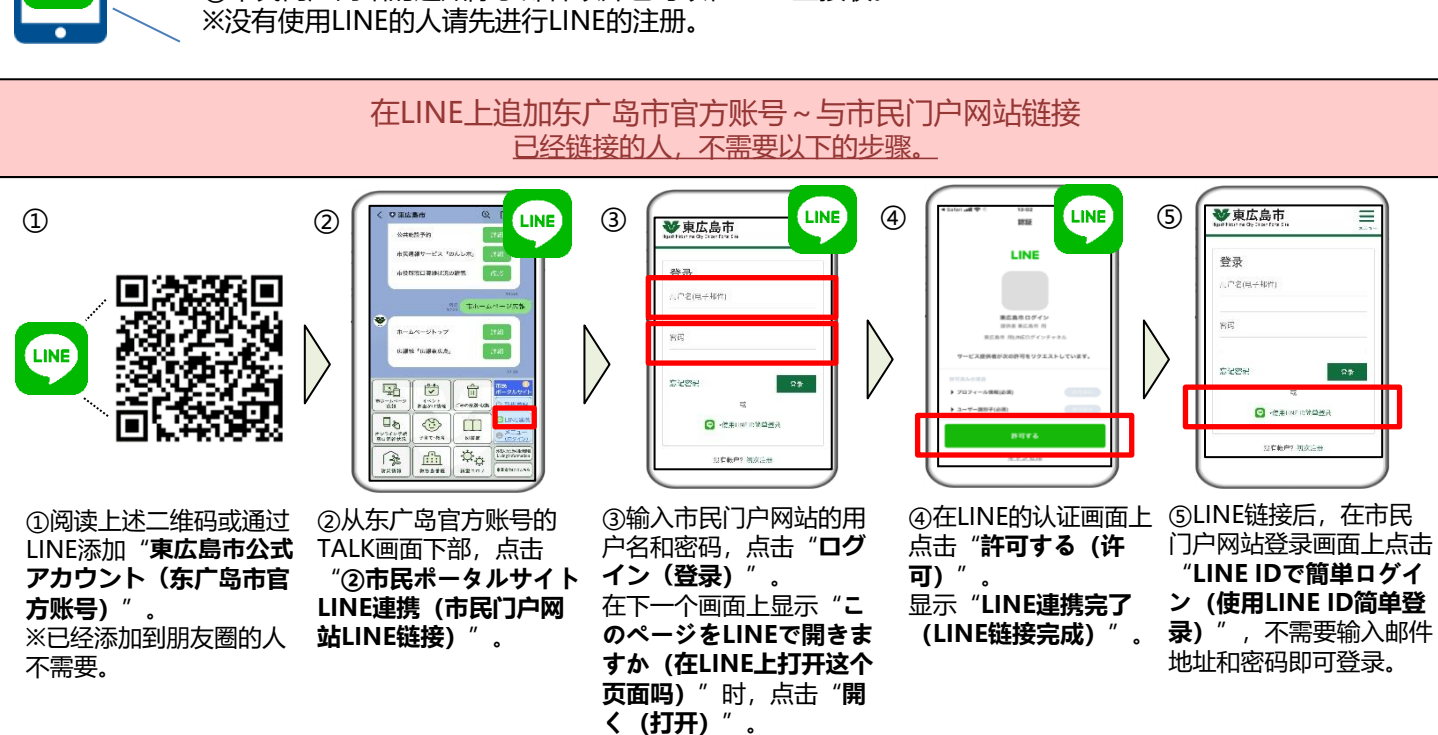

①办理手续时所需的"登录市民门户网站"将会变得非常简单。 ②市民门户网站的通知除了邮件以外也可以在LINE上接收。 ※没有使用LINE的人请先进行LINE的注册。

通过执行以下步骤,

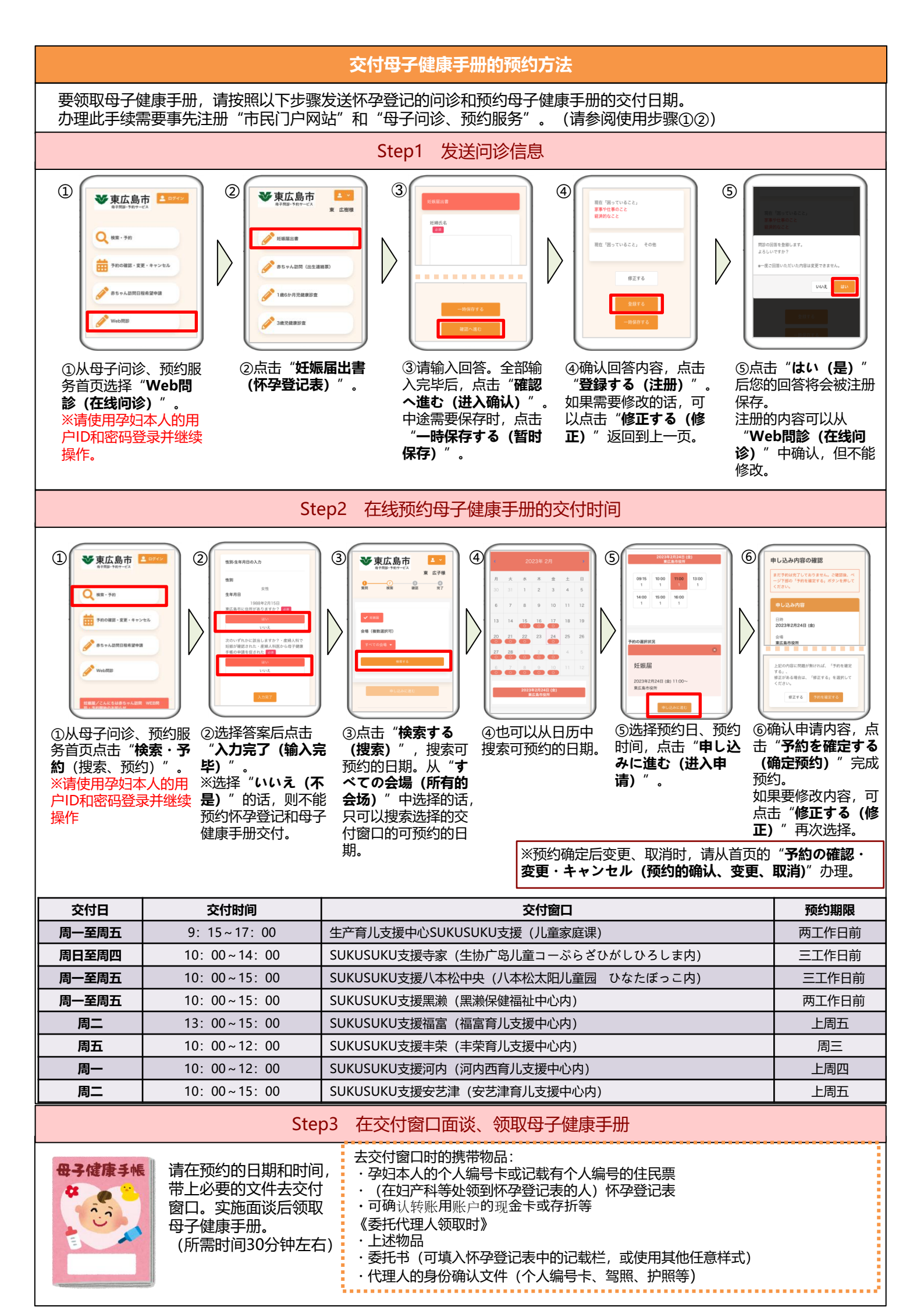

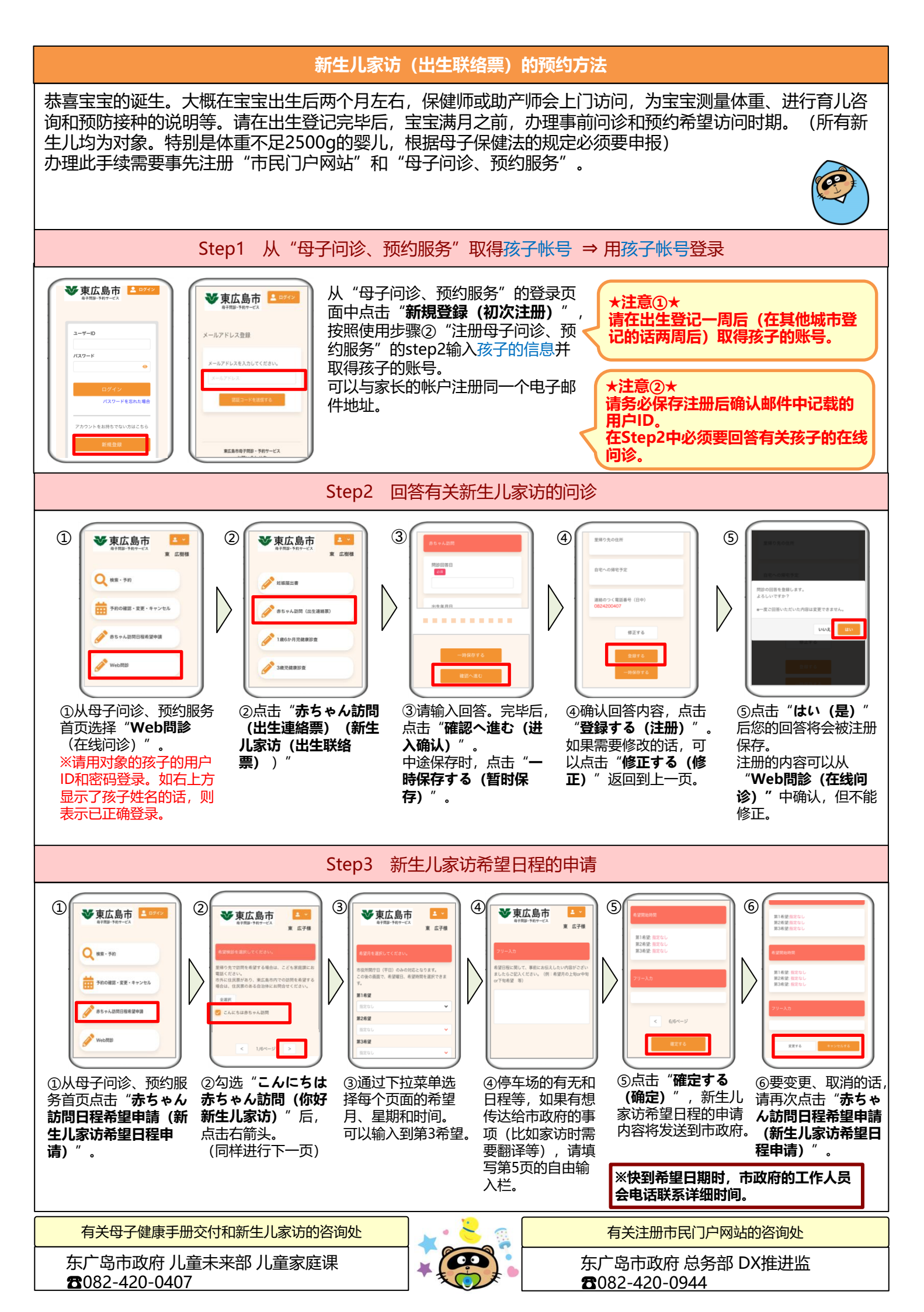